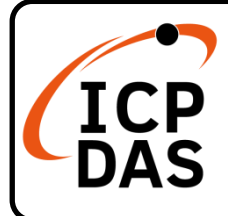

## **MDCL-705i Quick Start**

### **Packing List**

In addition to this guide, the package includes the following items:

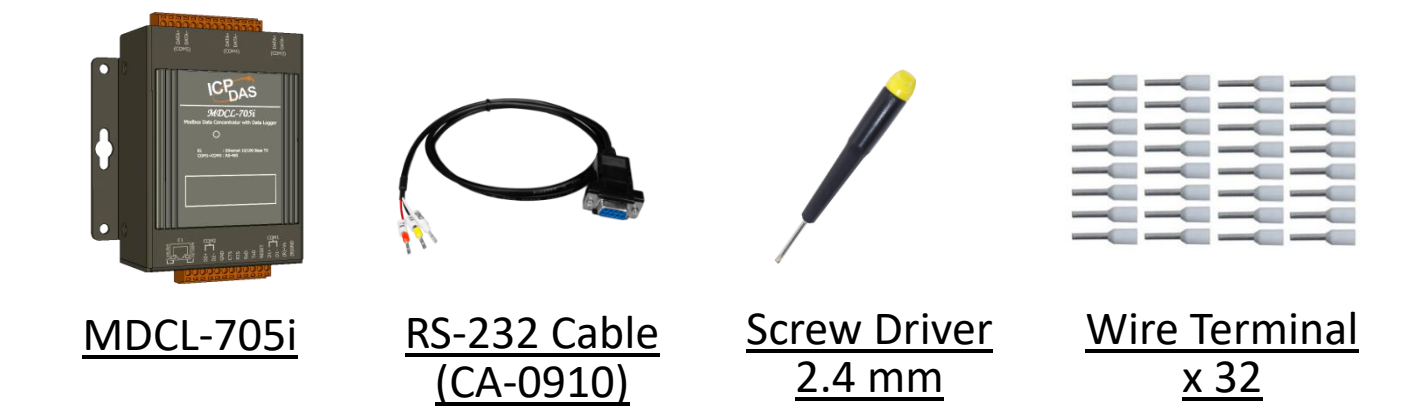

### **Technical Support**

service@icpdas.com www.icpdas.com

#### Resources

How to search for drivers, manuals and spec information on ICP DAS website.

• For Mobile Web

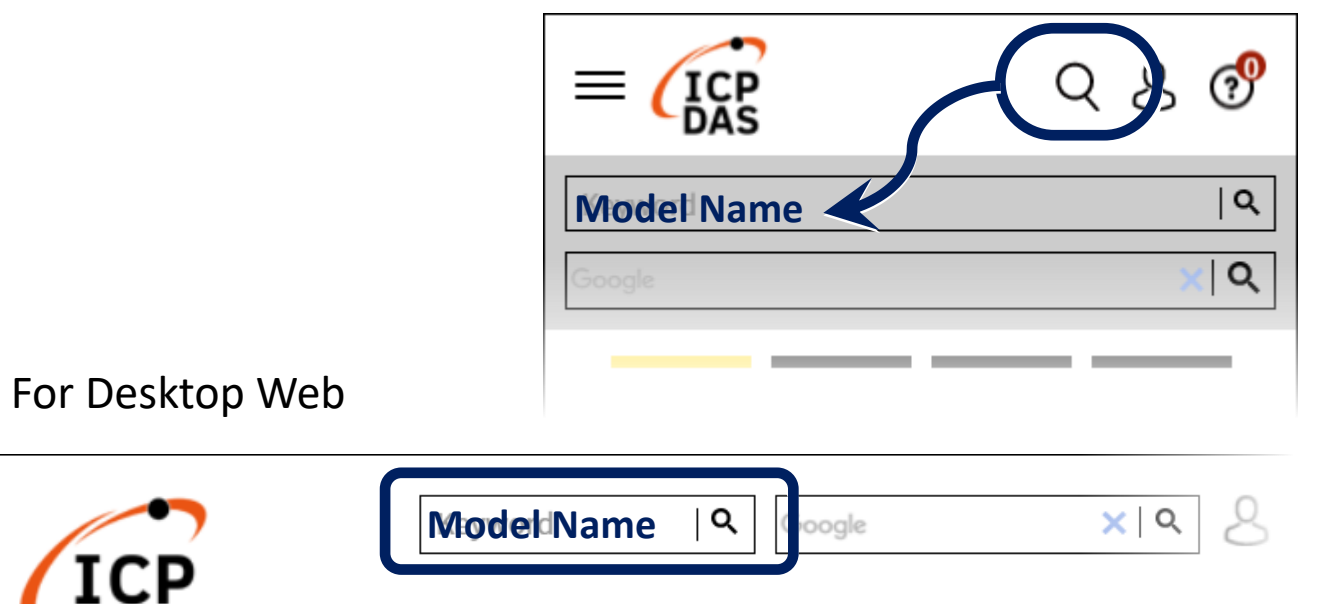

PRODUCTS SOLUTIONS NEWS & EVENTS SUPPORT CORPORAT

# **1** Connecting to PC, Network and Power

Step1. Connect the power supply. (+10 ~ +48 VDC).Step2. Connect the MDCL-705i and PC to the same switch in the LAN

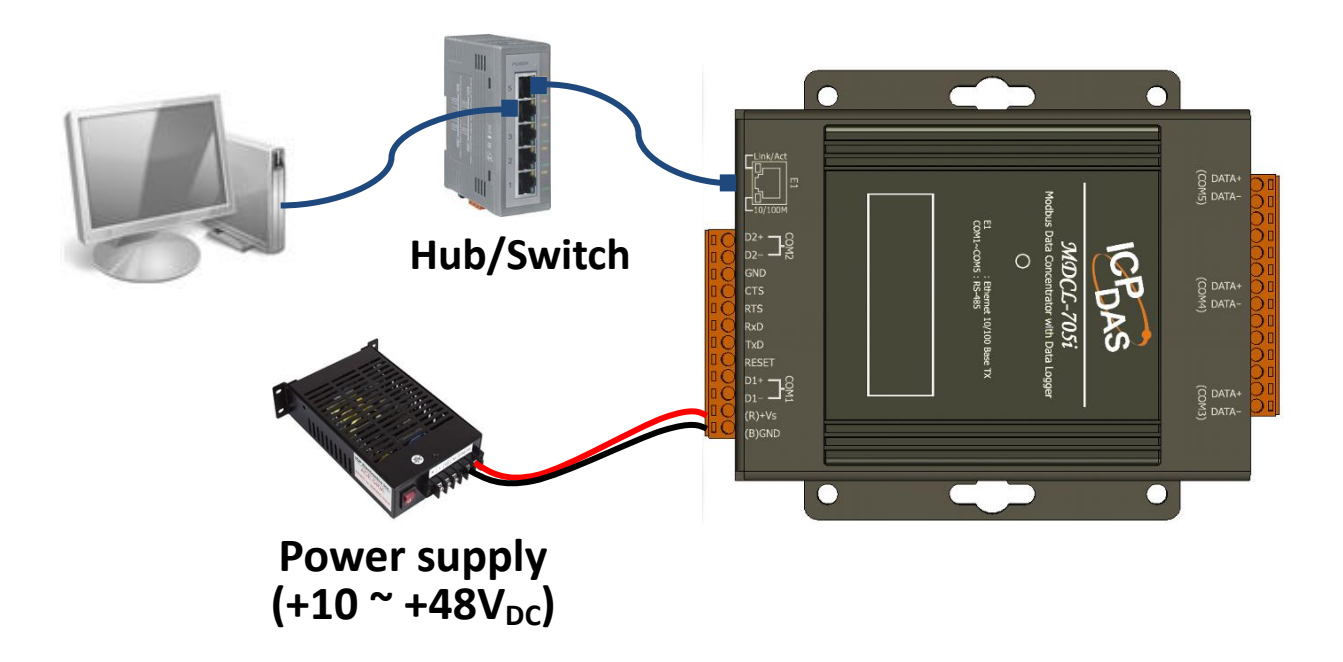

## **2** Creating User Account

Before starting this configuration, the MDCL-705i needs be connected to your network and powered on. Note down the IP address of your computer for restoring it later.

The factory default settings:

| Item        | Default       |
|-------------|---------------|
| IP Address  | 192.168.255.1 |
| Subnet Mask | 255.255.0.0   |
| Gateway     | 192.168.0.1   |

Step1. Assign an IP address in the range of 192.168.255.2 to 192.168.255.253 to your computer.

**NOTE**: Details on how to change the IP address on your computer depend upon the type architecture and operating system you are using. Use the computer Help and Support functionality to search for "IP Addressing".

- Step2. Enter the default IP address of the MDCL-705i (http://192.168.255.1) into your browser's address bar and press "Enter".
- Step3. Create your account (for the first time login)User name and password must be at least four characters.(A-Z, a-z, 0-9, case-sensitive and ".", "-", "\_", "@"symbols)

| Fo log in for the first time you will need to create<br>an administrator account. |   |   |                             |
|-----------------------------------------------------------------------------------|---|---|-----------------------------|
|                                                                                   |   |   | 1.Enter your user name      |
|                                                                                   | - |   | (> 4 characters)            |
|                                                                                   | • | - | 2.Enter your password       |
|                                                                                   | • | - | 3.Enter your password again |
| CREATE ACCOUNT                                                                    |   | - | 4.Click CREATE ACCOUNT      |
|                                                                                   | • |   |                             |
| MDC-705i-DL Ver 1.00.001                                                          |   |   |                             |

Step4. Log in to the MDCL-705i

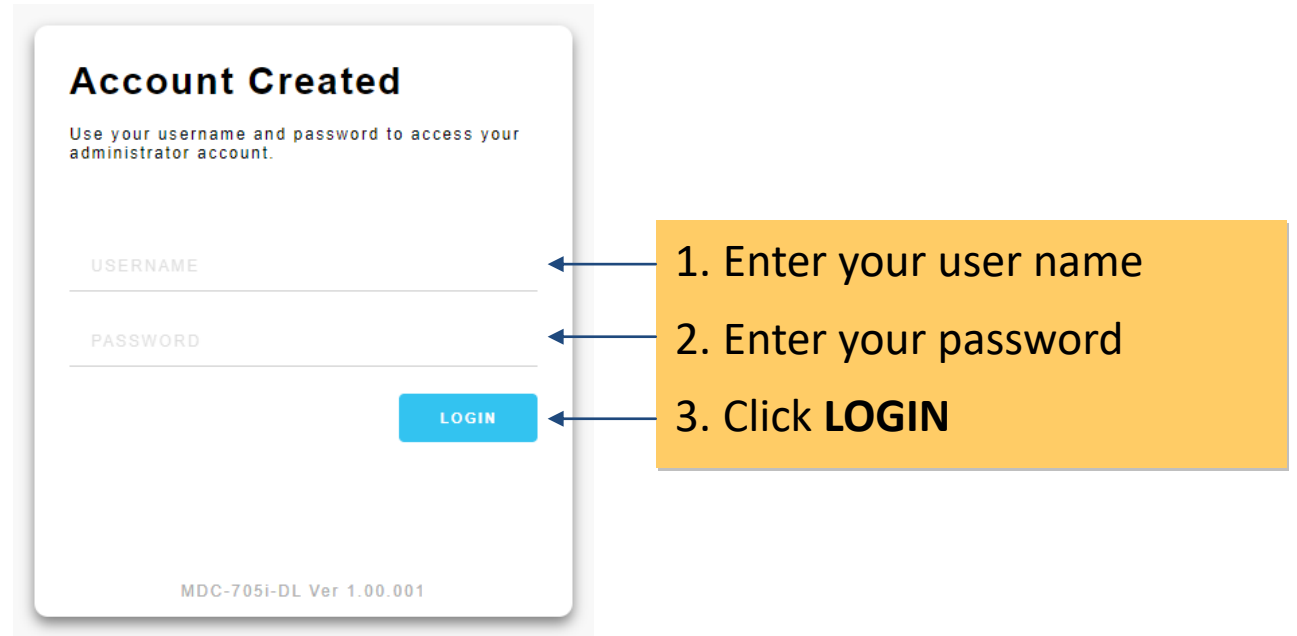

## **3** Assigning an IP Address

**Step1**. Select the "NETWORK SETTINGS" tab on the "GENERAL SETTINGS" page, enter valid IP, Subnet Mask and Gateway addresses, and then click the "**SAVE**" button.

| MAIN MODBUS      | DATA LOGGER GENERAL SETTINGS | Ср 🗂 3,760 мв 📿 LOG     |
|------------------|------------------------------|-------------------------|
| eneral Settin    | gs                           |                         |
| NETWORK SETTINGS | USER MANAGEMENT DATE/TIME    | FTP SERVER FILE MANAGER |
| IP Address       | Subnet Mask                  | Default Gateway         |
| 10.1.112.10      | 255.255.0.0                  | 10.1.0.254              |
| DNS Server 1     | DNS Server 2                 |                         |
| 10.0.0.6         | 10.0.0.9                     |                         |
| HTTP Port        | Modbus TCP Port              | 2                       |
|                  |                              |                         |

Step2. Click "Restart Now".

| HTTP Po                                                                                                    | ort         | Modbus TCP Port |        |  |  |  |
|----------------------------------------------------------------------------------------------------|-------------|-----------------|--------|--|--|--|
| 80                                                                                                    |             | 502             |        |  |  |  |
|                                                                                                    |             |                 | CANCEL |  |  |  |
| New settings are properly configured.<br>Restart the device for the changes to take effect? Restart Now   Restart Later |             |                 |        |  |  |  |
|                                                                                                    |             |                 |        |  |  |  |
|                                                                                                    | Click "Rest | art Now"        |        |  |  |  |

**Step3**. Restore the IP of the computer, enter new IP address of the MDCL-705i into the browser and press "Enter". Now you can start to configure more basic settings on the web interface.